## Návod pro Oppo Reno5 5G

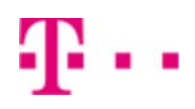

- 1. Kontakty
  - Kopírování ze SIM karty do telefonu
- 2. Volání
  - Zap./Vyp. VoLTE
  - ∘ Zap./Vyp. Wi-Fi volání
  - Číslo hlasové schránky
- 3. SMS a MMS
  - Nastavení střediska zpráv
  - Nastavení MMS
- 4. Internet
  - ∘ Zap./Vyp. internetu v ČR
  - Zap./Vyp. internetu v zahraničí
  - Nastavení internetu
  - Přihlášení do Wi-Fi sítě
  - Zap./Vyp. přístupového bodu
- 5. Nastavení e-mailu
  - seznam.cz
  - outlook.cz
- 6. Zabezpečení
  - Zapnutí PIN kódu
  - Změna PIN kódu
  - Reset přístroje do továrního nastavení
- 7. Aplikace
  - Založení účtu a stažení aplikace
- 8. Ostatní nastavení
  - Pevná volba
  - Nastav. kontaktů v seznamu pevné volby

### Kontakty

#### Kopírování ze SIM karty do telefonu

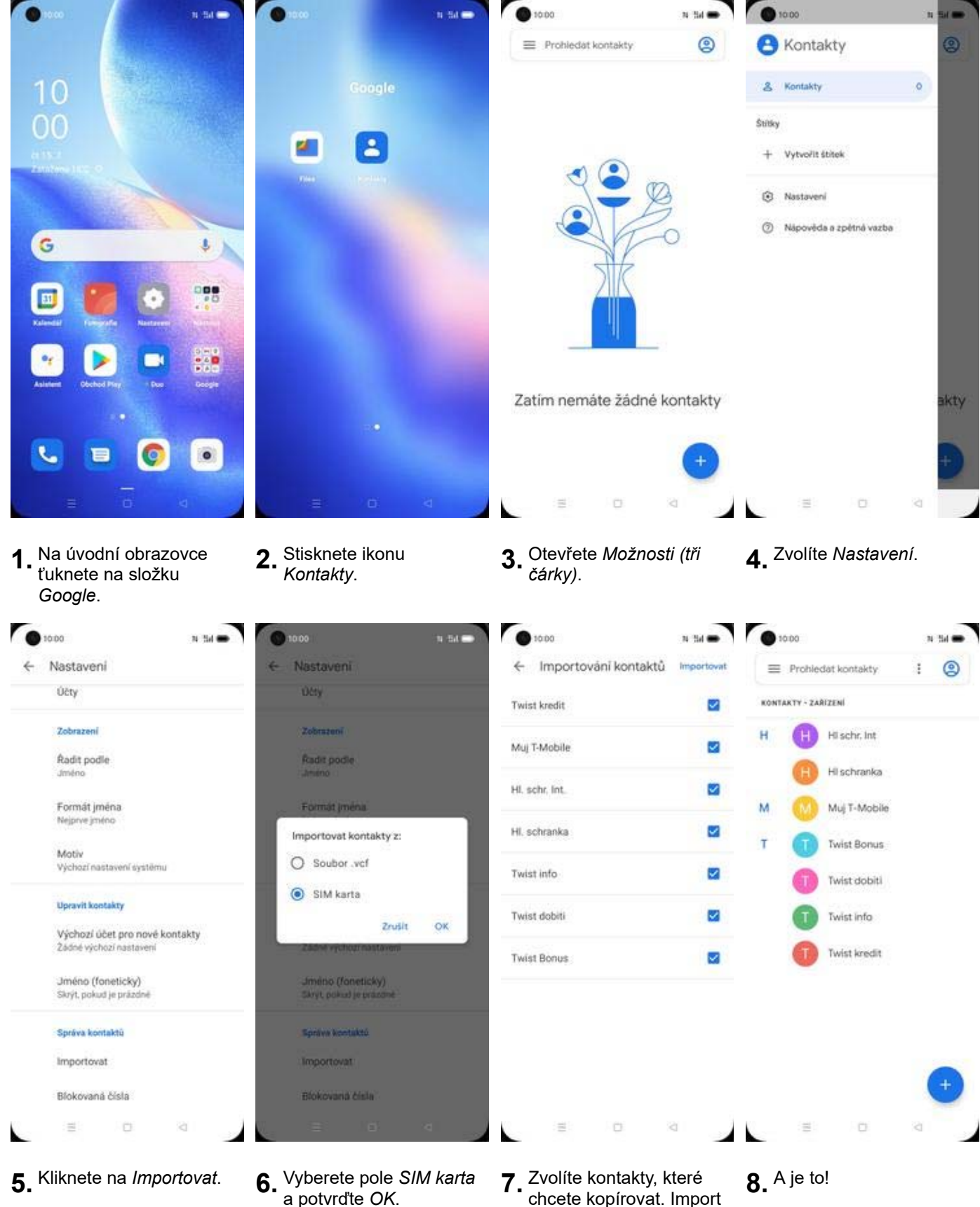

 Zvolíte kontakty, které chcete kopírovat. Import dokončíte stisknutím Importovat.

## Volání

#### Zap./Vyp. VoLTE

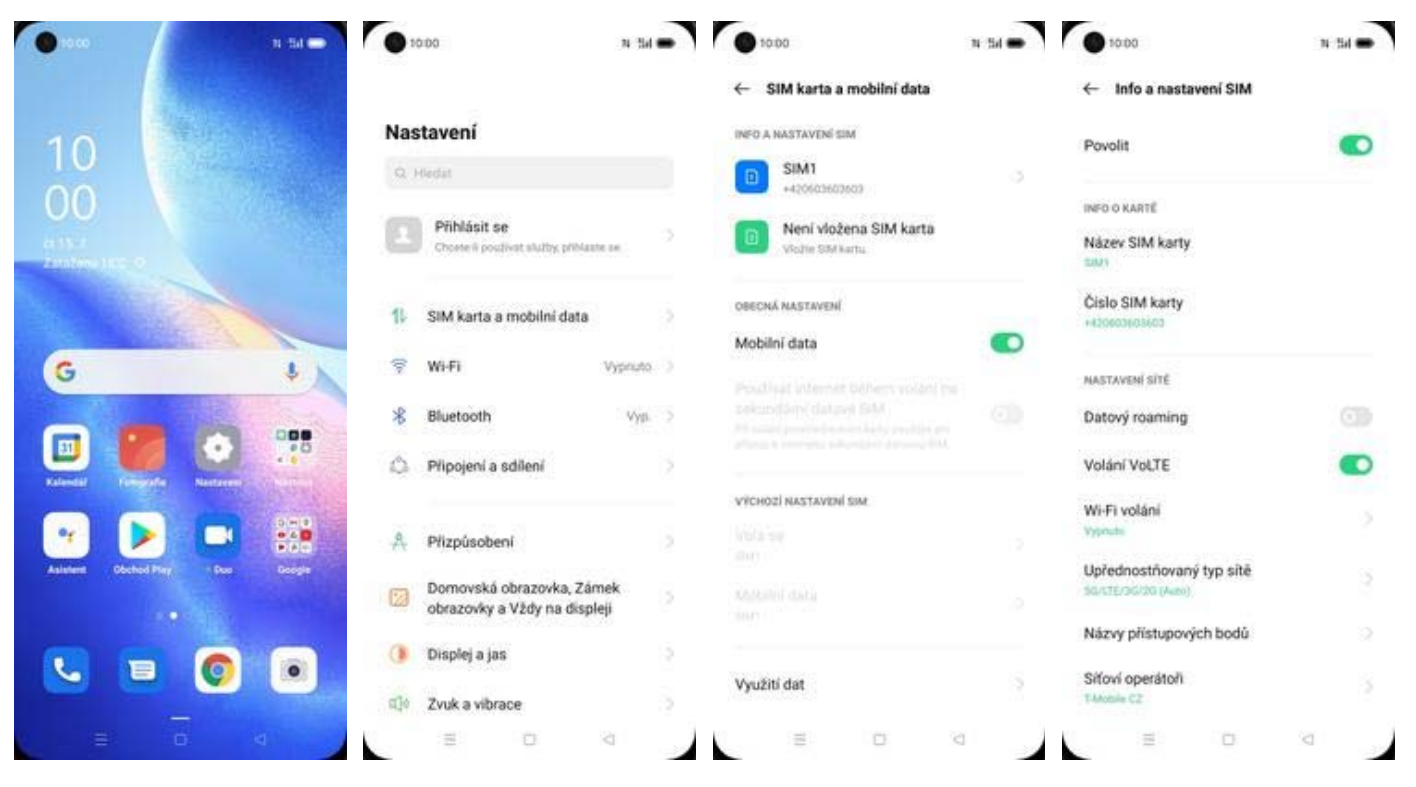

- 1. Na úvodní obrazovce stisknete ikonu *Nastavení*.
- **2.** Ťuknete na SIM karta a mobilní data.
- 3. Vyberete SIM1.
- VoLTE zapnete/vypnete stisknutím vypínače na konci řádku Volání VoLTE.

# Obsah je uzamčen

Dokončete, prosím, proces objednávky.

Následně budete mít přístup k celému dokumentu.

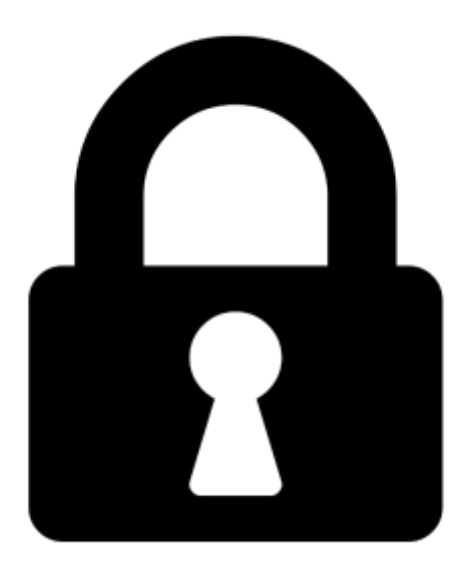

Proč je dokument uzamčen? Nahněvat Vás rozhodně nechceme. Jsou k tomu dva hlavní důvody:

 Vytvořit a udržovat obsáhlou databázi návodů stojí nejen spoustu úsilí a času, ale i finanční prostředky. Dělali byste to Vy zadarmo? Ne\*. Zakoupením této služby obdržíte úplný návod a podpoříte provoz a rozvoj našich stránek. Třeba se Vám to bude ještě někdy hodit.

\*) Možná zpočátku ano. Ale vězte, že dotovat to dlouhodobě nelze. A rozhodně na tom nezbohatneme.

2) Pak jsou tady "roboti", kteří se přiživují na naší práci a "vysávají" výsledky našeho úsilí pro svůj prospěch. Tímto krokem se jim to snažíme překazit.

A pokud nemáte zájem, respektujeme to. Urgujte svého prodejce. A když neuspějete, rádi Vás uvidíme!